**INFORME – PRUEBA DE HABILIDADES PRÁCTICA** 

JOSE RAFAEL LLANES PIZARRO

UNIVERSIDAD NACIONAL ABIERTA Y A DISTANCIA - UNAD ESCUELA DE CIENCIAS BÁSICAS, TECNOLOGÍA E INGENIERÍA - ECBTI INGENIERÍA DE TELECOMUNICACIONES BOGOTA 2022

# **INFORME – PRUEBA DE HABILIDADES PRÁCTICA**

JOSE RAFAEL LLANES PIZARRO

Diplomado de opción de grado presentado para optar eltítulo de INGENIERO DE TELECOMUNICACIONES

DIRECTOR Ing. JOHN HAROLD PEREZ CALDERON

UNIVERSIDAD NACIONAL ABIERTA Y A DISTANCIA - UNAD ESCUELA DE CIENCIAS BÁSICAS, TECNOLOGÍA E INGENIERÍA - ECBTI INGENIERÍA DE TELECOMUNICACIONES BOGOTA 2022

NOTA DE ACEPTACIÓN

Firma del presidente del Jurado

Firma del Jurado

Firma del Jurado

Bogotá, 30 de noviembre de 2022

## AGRADECIMIENTOS

Le agradezco a todas las personas que interviene en este proyecto, mi familia que me inspira a seguir adelante, la gran ayuda brindada por todos los tutores y me acompañaron en la carrera que con gran esfuerzo cumplimos a cabalidad, que el objetivo principal entre nosotros era brindarnos ayuda y conocimiento en el área en las cuales tuvimos dificultades.

Inmensas gracias le quiero dar a mi esposa, la cual me apoyo cada día en este largo proceso y que con su amor me fortalecía día, tras día, a mis padres les dedico este logro de mi vida y espero los haga sentir muy orgullosos.

Muchas Gracias, por ser parte del proceso.

# CONTENIDO

| GLOSARIO                                                              | 8  |
|-----------------------------------------------------------------------|----|
| RESUMEN                                                               | 9  |
| ABSTRACT                                                              | 9  |
| INTRODUCCIÓN                                                          | 10 |
| ESCENARIO                                                             | 11 |
| PARTE 1: CONSTRUIR LA RED Y CONFIGURAR LOS PARÁMETRO                  | S  |
| BÁSICOSDE LOS DISPOSITIVOS Y EL DIRECCIONAMIENTO DE LA                | S  |
| INTERFACES                                                            | 11 |
| Paso 1: Cablear la red como se muestra en la topología                | 11 |
| TABLA DE DIRECCIONAMIENTO                                             | 12 |
| Paso 2: Configurar los parámetros básicos para cada dispositivo       | 12 |
| EVIDENCIA DE LA CONFIGURACION PARTE 1                                 | 20 |
| PARTE 2: CONFIGURAR LA CAPA 2 DE LA RED Y EL SOPORTE DE               | Ξ  |
| HOST                                                                  | 21 |
| Paso 1: Configurar las interfaces troncales                           | 21 |
| Paso 2: Configurar la VLAN 99 como nativa                             | 21 |
| Paso 3: Habilitar protocolo Rapid Spanning-Tree (RSTP).               | 22 |
| Paso 4: Configurar los puentes raíz (root bridges)                    | 23 |
| Paso 5: crear los LACP                                                | 24 |
| Paso 6: Configurar los puertos de acceso a los PC.                    | 26 |
| Paso 7: Verificar los PC en DHCP                                      | 27 |
| Paso 8: Verificación de la conectividad de la LAN local               | 27 |
| PART 3 CONFIGURE ROUTING PROTOCOLS                                    | 30 |
| Paso 1 Configuración OSPFv2                                           | 30 |
| Paso 2: Configuración de OSPFv3                                       | 31 |
| Paso 3: Configuración MP-BGP en la red ISP R2                         | 32 |
| Paso 4: Configuración MP-BGP en la red ISP R1                         | 33 |
| EVIDENCIAS DE CONFIGURACION PARTE 3                                   | 34 |
| Paso 5: Verificación del MP-BGP con Ping                              | 38 |
| PART 4 CONFIGURE FIRST HOP REDUNDANCY                                 | 39 |
| Paso 1: En D1, cree IP SLAs que prueben la accesibilidad de la interf | az |
| R1 G1/0                                                               | 39 |
| Paso 2: En D2, cree IP SLAs que prueben la accesibilidad de la interf | az |
| R3 G1/0                                                               | 39 |
| Paso 3: En D1 configure HSRPv2                                        | 40 |
| Paso 4: En D2 configure HSRPv2.                                       | 41 |
| EVIDENCIAS DE CONFIGURACION PARTE 4                                   | 42 |
| CONCLUSIONES                                                          | 45 |
| BIBLIOGRAFIA                                                          | 46 |

# LISTA DE TABLAS

| Tabla 1. | Direccionamiento IP | 12 |
|----------|---------------------|----|
|----------|---------------------|----|

# LISTA DE FIGURAS

| Figura 1. Montaje del escenario propuesto11                                      |
|----------------------------------------------------------------------------------|
| Figura 2. Configuración de IP en los PC20                                        |
| Figura 3. Verificación de los enlaces troncales22                                |
| Figura 4. Verificación de spanning-tree23                                        |
| Figura 5. Verificación del LACP27                                                |
| Figura 6. IP de los PC en DHCP27                                                 |
| Figura 7. Ping entre los dispositivos de la red local29                          |
| Figura 8. Verificación de show run   section ^router ospf on R1, R3, D1, and D2  |
| Figura 9. Verifiación show run   section ^ipv6 router and show ipv6 ospf35       |
| Figura 10. Verifiación show run   section bgp and show run   include route on R2 |
| Figura 11. Verificación show run   section bgp on R136                           |
| Figura 12. Verificación show ip route   include O B on R136                      |
| Figura 13. Verificación show ipv6 route command on R137                          |
| Figura 14. Verificación de show ip route ospf   begin Gateway                    |
| Figura 15. Verificación show ipv6 route ospf command on R337                     |
| Figura 16. Verificación de la tabla de ruta IPv438                               |
| Figura 17. Verificación de Ping D1 y D2 hacia Loopback 038                       |
| Figura 18. Verificación de show run   section ip sla42                           |
| Figura 19. Verificación de show standby brief command on D1 y D243               |
| Figura 20. Verificación de show run   section ip sla command on D1 -D243         |
| Figura 21. Verificación de Verificación del Standby44                            |

## GLOSARIO

**ASN:** *Autonomous System Number*, se le demomina al grupo de red que es gestionado por algún operador de red por ruteo externo.

**BGP:** *Border Gateway Protocol*, utilizado para conectar distintos sistemas autónomos principalmente con el canal de internet.

**DHCP:** *Dynamic Host Configuration Protocol*, funciona en el modelo cliente/servidor y proporciona automáticamente direcciones IP y otra información relacionada como la máscara y el Gateway.

**HSRP:** *Host Standby Routing Protocol*, asigna a un grupo de redundancia un router activo, otro standby y los demás en estado listen, donde el activo tendrá la IP virtual.

**ISP:** *Internet Service Provider*, término que identifica las compañías que proveen acceso a internet.

**LACP:** *Link Agregation Control Protocol*, característico de la capa 2 une puertos físicos de la red en un único puerto lógico de gran ancho de banda, y crea redundancias.

### RESUMEN

A continuación se desarrolla este documento, enfocado a las habilidades practicas del curso, proyectándose como opción de grado en la carrera de ingeniería en telecomunicaciones ,se desarrollan las habilidades practicas CCNP en los entornos o escenarios según la guía de actividades, se muestra la simulación en GNS3 manejando las herramientas e imágenes IOS de los elementos de CISCO, realizar las configuraciones de diferentes equipos como swiches, routers, pc, de esta forma se mide las capacidades, cualidades y conocimientos de los estudiantes en la ingeniería de telecomunicaciones. Se configuran los protocolos de comunicación, enrutamientos, redes necesarias y todos los equipos de comunicación

Palabras clave: Enrutamiento, Redes, CISCO, CCNP, Conmutación, GNS3, IOS.

#### ABSTRACT

This document is developed below, focused on the practical skills of the course, projecting itself as a degree option in the telecommunications engineering career, CCNP practical skills are developed in the environments or scenarios according to the activity guide, the simulation is shown in GNS3 managing the IOS tools and images of the CISCO elements, making the configurations of different equipment such as switches, routers, PC, in this way the capacities, qualities and knowledge of the students in telecommunications engineering are measured. Communication protocols, routing, necessary networks and all communication equipment are configured

Key words: Routing, Networks, CISCO, CCNP, Switching, GNS3, IOS

## INTRODUCCIÓN

En el desarrollo de este trabajo se relaciona las telecomunicaciones dependiendo de la guía de actividades propuestas en el curso, como ingeniero de telecomunicaciones es de gran importancia facilitar el proceso de las telecomunicaciones, el aprendizaje del día a día de este medio, mostrar las mejoras y los nuevos medios tecnológicos que van saliendo, como es la interacción entre los equipos de comunicación, personas, empresas y los medios remotos de operar estos elementos.

Como ingeniero en Telecomunicaciones se aplicará el conocimiento de conexión y configuración de los equipos de comunicaciones, con esto se desarrolla los ejercicios den GNS3, Cisco Packet Tracer, etc. en este escenario se muestra, 3 router, 3 switches y 4 PCs, haciendo la simulación respectiva del mismo, direccionamiento en los dispositivos IPv6, IPv4 Swiches, utilizado RSTP Rapid y enlaces LACP.

### ESCENARIO

PARTE 1: CONSTRUIR LA RED Y CONFIGURAR LOS PARÁMETROS BÁSICOS DE LOS DISPOSITIVOS Y EL DIRECCIONAMIENTO DE LAS INTERFACES

Paso 1: Cablear la red como se muestra en la topología.

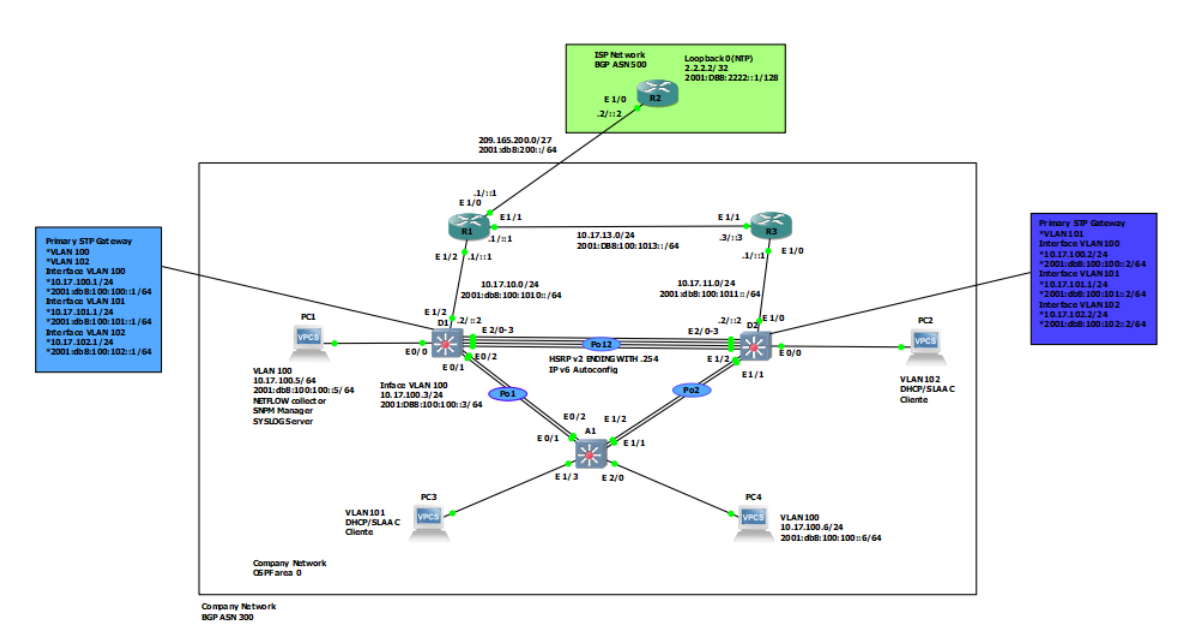

Figura 1. Montaje del escenario propuesto.

# TABLA DE DIRECCIONAMIENTO

| Device    | Interface    | IPv4 Address           | IPv6 Address            | IPv6 Link-<br>Local |  |
|-----------|--------------|------------------------|-------------------------|---------------------|--|
| Interface | IPv4 Address | IPv6 Address           | IPv6 Link-Local         |                     |  |
|           | E1/0         | 209.165.200.225/2<br>7 | 2001:db8:200::1/64      | fe80::1:1           |  |
|           | E1/2         | 10.17.10.1/24          | 2001:db8:100:1010::1/64 | fe80::1:2           |  |
| R1        | E1/1         | 10. 17.13.1/24         | 2001:db8:100:1013::1/64 | fe80::1:3           |  |
|           | E1/0         | 209.165.200.226/2<br>7 | 2001:db8:200::2/64      | fe80::2:1           |  |
| R2        | Loopback0    | 2.2.2.2/32             | 2001:db8:2222::1/128    | fe80::2:3           |  |
|           | E1/0         | 10.17.11.1/24          | 2001:db8:100:1011::1/64 | fe80::3:2           |  |
| R3        | E1/1         | 10.17.13.3/24          | 2001:db8:100:1013::3/64 | fe80::3:3           |  |
|           | E1/2         | 10.17.10.2/24          | 2001:db8:100:1010::2/64 | fe80::d1:1          |  |
|           | VLAN 100     | 10.17.100.1/24         | 2001:db8:100:100::1/64  | fe80::d1:2          |  |
|           | VLAN 101     | 10.17.101.1/24         | 2001:db8:100:101::1/64  | fe80::d1:3          |  |
| D1        | VLAN 102     | 10.17.102.1/24         | 2001:db8:100:102::1/64  | fe80::d1:4          |  |
|           | E1/0         | 10.17.11.2/24          | 2001:db8:100:1011::2/64 | fe80::d2:1          |  |
|           | VLAN 100     | 10.17.100.2/24         | 2001:db8:100:100::2/64  | fe80::d2:2          |  |
|           | VLAN 101     | 10.17.101.2/24         | 2001:db8:100:101::2/64  | fe80::d2:3          |  |
| D2        | VLAN 102     | 10.17.102.2/24         | 2001:db8:100:102::2/64  | fe80::d2:4          |  |
| A1        | VLAN 100     | 10.17.100.3/23         | 2001:db8:100:100::3/64  | fe80::a1:1          |  |
| PC1       | NIC          | 10.17.100.5/24         | 2001:db8:100:100::5/64  | EUI-64              |  |
| PC2       | NIC          | DHCP                   | SLAAC                   | EUI-64              |  |
| PC3       | NIC          | DHCP                   | SLAAC                   | EUI-64              |  |

| Tabla 1. Direccionamiento | IP |
|---------------------------|----|
|---------------------------|----|

# Paso 2: Configurar los parámetros básicos para cada dispositivo

Se procede a configurar los parámetros básicos de los dispositivos como los nombres, textos de banner para cada equipo, específicamente las IP de cada interfaz tanto en IPV4 como en IPV6 de cada uno de los router, en el caso de los switches la creación de las VLAN con sus nombres, las direcciones IP, y se crea un pool DHCP con sus respectivas exclusiones.

#### Router 1:

hostname R1 ipv6 unicast-routing no ip domain lookup banner motd # R1, ENCOR Skills Assessment# line con 0 exec-timeout 0 0 logging synchronous exit interface e1/0 ip address 209.165.200.225 255.255.255.224 ipv6 address fe80::1:1 link-local ipv6 address 2001:db8:200::1/64 no shutdown exit interface e1/2 ip address 10.17.10.1 255.255.255.0 ipv6 address fe80::1:2 link-local ipv6 address 2001:db8:100:1010::1/64 no shutdown exit interface e1/1 ip address 10.17.13.1 255.255.255.0 ipv6 address fe80::1:3 link-local ipv6 address 2001:db8:100:1013::1/64 no shutdown exit Destination filename [startup-config]? Building configuration... [OK]R1#

#### Router 2:

hostname R2 ipv6 unicast-routing no ip domain lookup banner motd # R2, ENCOR Skills Assessment# line con 0 exec-timeout 0 0 logging synchronous exit interface e1/0 ip address 209.165.200.226 255.255.255.224 ipv6 address fe80::2:1 link-local ipv6 address 2001:db8:200::2/64 no shutdown exit interface Loopback 0 ip address 2.2.2.2 255.255.255.255 ipv6 address fe80::2:3 link-local ipv6 address 2001:db8:2222::1/128 no shutdown exit

## Router 3:

hostname R3 ipv6 unicast-routing no ip domain lookup banner motd # R3, ENCOR Skills Assessment# line con 0 exec-timeout 0 0 logging synchronous exit interface e1/0 ip address 10.17.11.1 255.255.255.0 ipv6 address fe80::3:2 link-local ipv6 address 2001:db8:100:1011::1/64 no shutdown exit interface e1/1 ip address 10.17.13.3 255.255.255.0 ipv6 address fe80::3:3 link-local ipv6 address 2001:db8:100:1010::2/64 no shutdown exit

### Switch D1:

hostname D1 ip routing ipv6 unicast-routing no ip domain lookup banner motd # D1, ENCOR Skills Assessment# line con 0 exec-timeout 0 0 logging synchronous exit vlan 100 name Management exit vlan 101 name UserGroupA exit vlan 102 name UserGroupB

exit vlan 999 name NATIVE exit interface e1/2 no switchport ip address 10.17.10.2 255.255.255.0 ipv6 address fe80::d1:1 link-local ipv6 address 2001:db8:100:1010::2/64 no shutdown exit interface vlan 100 ip address 10.17.100.1 255.255.255.0 ipv6 address fe80::d1:2 link-local ipv6 address 2001:db8:100:100::1/64 no shutdown exit interface vlan 101 ip address 10.17.101.1 255.255.255.0 ipv6 address fe80::d1:3 link-local ipv6 address 2001:db8:100:101::1/64 no shutdown exit interface vlan 102 ip address 10.17.102.1 255.255.255.0 ipv6 address fe80::d1:4 link-local ipv6 address 2001:db8:100:102::1/64 no shutdown exit ip dhcp excluded-address 10.17.101.1 10.0.101.109 ip dhcp excluded-address 10.17.101.141 10.0.101.254 16

ip dhcp excluded-address 10.17.102.1 10.0.102.109 ip dhcp excluded-address 10.17.102.141 10.0.102.254 ip dhcp pool VLAN-101 network 10.17.101.0 255.255.255.0 default-router 10.17.101.254 exit ip dhcp pool VLAN-102 network 10.17.102.0 255.255.255.0 default-router 10.17.102.254 exit exit copy run star

#### Switch D2:

hostname D2 ip routing ipv6 unicast-routing no ip domain lookup banner motd # D2, ENCOR Skills Assessment# line con 0 exec-timeout 0 0 logging synchronous exit vlan 100 name Management exit vlan 101 name UserGroupA exit vlan 102 name UserGroupB

exit vlan 999 name NATIVE exit interface e1/0 no switchport ip address 10.17.11.2 255.255.255.0 ipv6 address fe80::d1:1 link-local ipv6 address 2001:db8:100:1011::2/64 no shutdown exit interface vlan 100 ip address 10.17.100.2 255.255.255.0 ipv6 address fe80::d2:2 link-local ipv6 address 2001:db8:100:100::2/64 no shutdown exit interface vlan 101 ip address 10.17.101.2 255.255.255.0 ipv6 address fe80::d2:3 link-local ipv6 address 2001:db8:100:101::2/64 no shutdown exit interface vlan 102 ip address 10.17.102.2 255.255.255.0 ipv6 address fe80::d2:4 link-local ipv6 address 2001:db8:100:102::2/64 no shutdown exit ip dhcp excluded-address 10.17.101.1 10.0.101.209 ip dhcp excluded-address 10.17.101.241 10.0.101.254 18

ip dhcp excluded-address 10.17.102.1 10.0.102.209 ip dhcp excluded-address 10.17.102.241 10.0.102.254 ip dhcp pool VLAN-101 network 10.17.101.0 255.255.255.0 default-router 17.0.101.254 exit ip dhcp pool VLAN-102 network 10.17.102.0 255.255.255.0 default-router 10.17.102.254 exit exit copy run star

## Switch A1:

hostname A1 no ip domain lookup banner motd # A1, ENCOR Skills Assessment# line con 0 exec-timeout 0 0 logging synchronous exit vlan 100 name Management exit vlan 101 name UserGroupA exit vlan 102 name UserGroupB exit vlan 999

name NATIVE exit interface vlan 100 ip address 10.17.100.3 255.255.255.0 ipv6 address fe80::a1:1 link-local ipv6 address 2001:db8:100:100::3/64 no shutdown exit exit copy run star

# **EVIDENCIA DE LA CONFIGURACION PARTE 1**

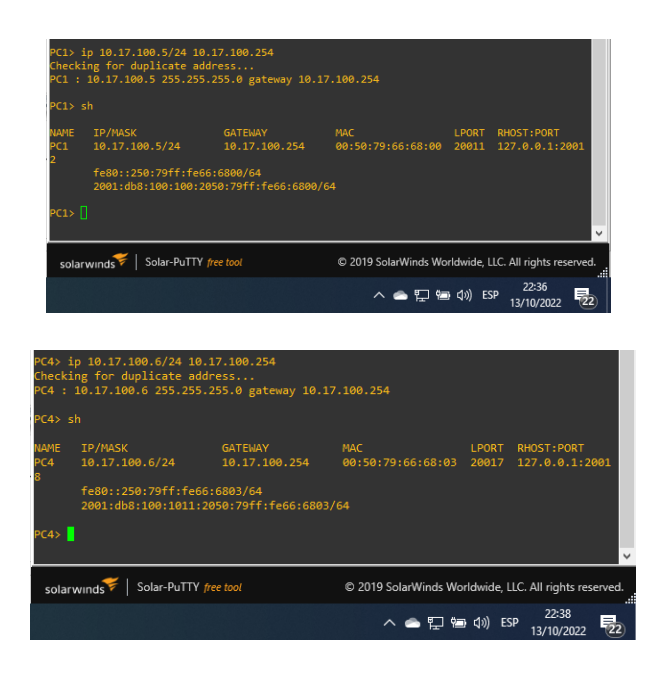

Figura 2. Configuración de IP en los PC

## PARTE 2: CONFIGURAR LA CAPA 2 DE LA RED Y EL SOPORTE DE HOST

# Paso 1: Configurar las interfaces troncales

#### Switch D1:

interface range e2/0 - 3, e0/1 - 2 switchport trunk encapsulation dot1q switchport mode trunk

## Switch D2:

interface range e2/0 - 3, e1/1 - 2 switchport trunk encapsulation dot1q switchport mode trunk exit

# Switch A1:

interface range e0/1 – 2 switchport trunk encapsulation dot1q switchport mode trunk

# Paso 2: Configurar la VLAN 99 como nativa

Switch D1: interface range  $e^{2}/0 - 3$ ,  $e^{0}/1 - 2$ switchport trunk native vlan 999

Switch D2: interface range  $e^{2/0} - 3$ ,  $e^{1/1} - 2$ 

switchport trunk native vlan 999

# Switch A1:

interface range e0/1 - 2

switchport trunk native vlan 999

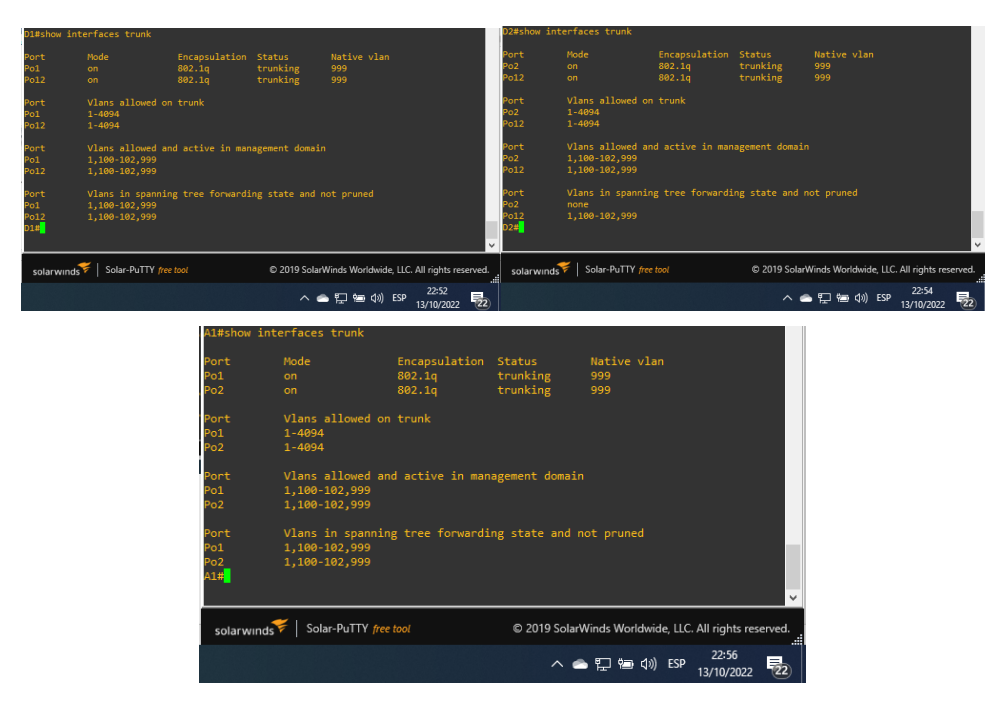

Figura 3. Verificación de los enlaces troncales

# Paso 3: Habilitar protocol Rapid Spanning-Tree (RSTP).

### Switch D1:

spanning-tree mode rapid-pvst

# Switch D2:

spanning-tree mode rapid-pvst

# Switch A1:

spanning-tree mode rapid-pvst

# Paso 4: Configurar los puentes raíz (root bridges)

## Switch D1:

spanning-tree vlan 100 root primary spanning-tree vlan 102 root primary spanning-tree vlan 101 root secondary

### Switch D2:

spanning-tree vlan 101 root primary spanning-tree vlan 100 root secondary spanning-tree vlan 102 root secondary

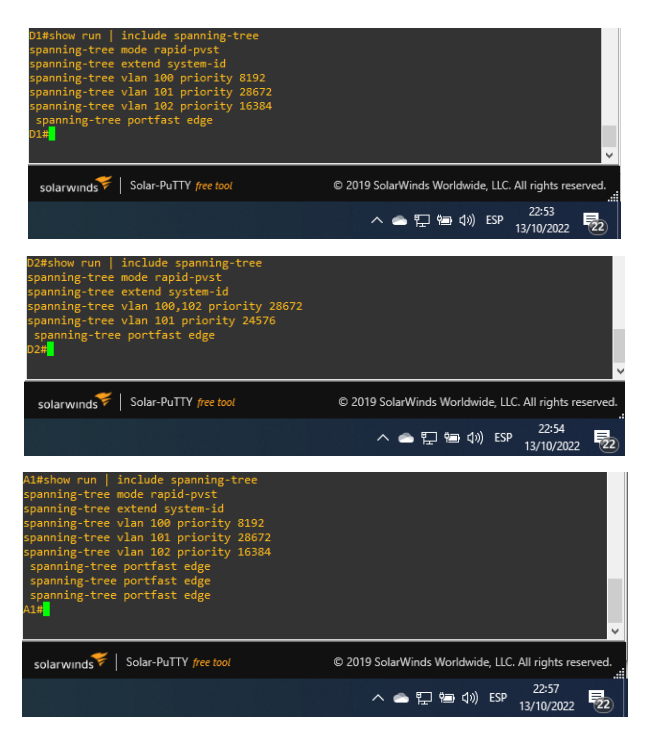

Figura 4. Verificación de spanning-tree

# Paso 5: crear los LACP.

# Switch D1:

interface range e2/0-3 channel-protocol lacp channel-group 12 mode active Creating a port-channel interface Port-channel 12 exit interfac port-channel 12 switchport trunk encapsulation dot1q switchport mode trunk switchport trunk native vlan 999 switchport trunk allowed vlan 100-102 exit interface range e0/1-2 channel-protocol lacp channel-group 1 mode active Creating a port-channel interface Port-channel 1 exit interfac port-channel 1 switchport trunk encapsulation dot1q switchport mode trunk switchport trunk native vlan 999 switchport trunk allowed vlan 100-102 exit

# Switch D2:

interface range e2/0-3 channel-protocol lacp channel-group 12 mode active Creating a port-channel interface Port-channel 12 interfac port-channel 12 switchport trunk encapsulation dot1q switchport mode trunk switchport trunk native vlan 999 switchport trunk allowed vlan 100-102 exit interface range e1/1-2 channel-protocol lacp channel-group 2 mode active Creating a port-channel interface Port-channel 2 exit interfac port-channel 2 switchport trunk encapsulation dot1q switchport mode trunk switchport trunk native vlan 999 switchport trunk allowed vlan 100-102 exit

# Switch A1:

interface range e0/1-2 channel-protocol lacp channel-group 1 mode active Creating a port-channel interface Port-channel 1 exit interfac port-channel 1 switchport trunk native vlan 999 switchport trunk allowed vlan 100-102 switchport mode trunk exit interface range e1/1-2

exit

channel-protocol lacp channel-group 2 mode passive Creating a port-channel interface Port-channel 2 exit interfac port-channel 2 switchport mode trunk switchport trunk native vlan 999 switchport trunk allowed vlan 100-102 exit

## Paso 6: Configurar los puertos de acceso a los PC.

### Switch D1:

interface e0/0 switchport mode access switchport access vlan 100

# Switch D2:

interface e0/0 switchport mode access switchport access vlan 102

## Switch A1:

interface e1/3 switchport mode access switchport access vlan 101 exit interface e2/0 switchport mode access switchport access vlan 100 exit

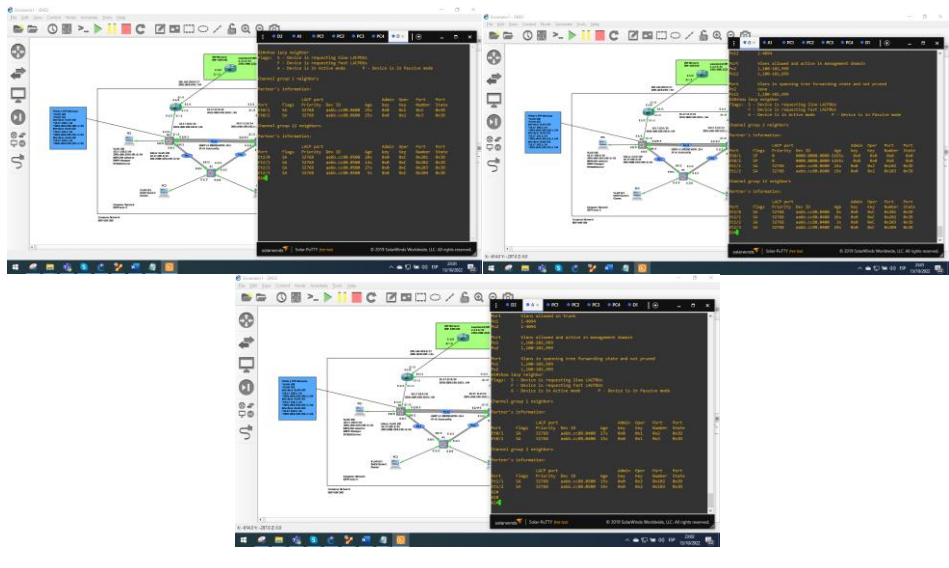

Figura 5. Verificación del LACP

# Paso 7: Verificar los PC en DHCP

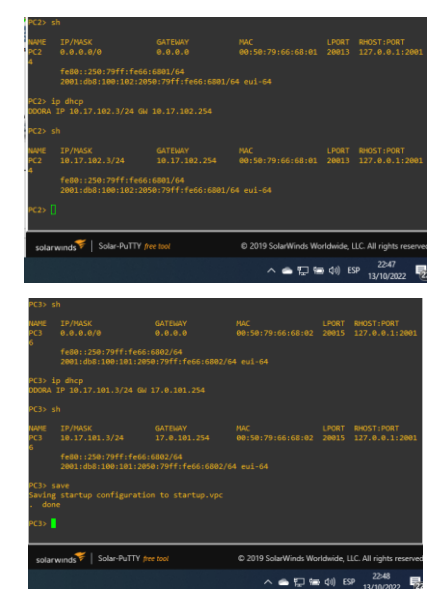

Figura 6. IP de los PC en DHCP

# Paso 8: Verificación de la conectividad de la LAN local

PC1 should successfully ping:

- D1: 10.53.100.1
- D2: 10.53.100.2 27

• PC4: 10.53.100.6

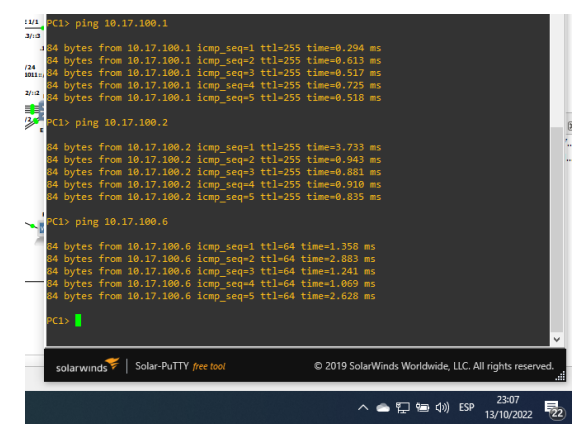

PC2 should successfully ping:

- D1: 10.53.102.1
- D2: 10.53.102.2

| PC2> ping 10.17.102.1                                                                                                    |     | × |
|----------------------------------------------------------------------------------------------------|-----|---|
| 84 bytes from 10.17.102.1 icmp_seq=1 ttl=255 time=0.740 ms<br>84 bytes from 10.17.102.1 icmp_seq=2 ttl=255 time=0.881 ms<br>84 bytes from 10.17.102.1 icmp_seq=3 ttl=255 time=0.985 ms<br>88 bytes from 10.17.102.1 icmp_seq=4 ttl=255 time=1.268 ms<br>88 bytes from 10.17.102.1 icmp_seq=5 ttl=255 time=1.268 ms | ŀ   | · |
| PC2> ping 10.17.102.2<br>84 bytes from 10.17.102.2 icmp seq=1 ttl=255 time=0.395 ms                                                                                                    |     |   |
| 84 bytes from 10.17.102.2 icmp_seq=2 ttl=255 time=0.641 ms<br>84 bytes from 10.17.102.2 icmp_seq=3 ttl=255 time=0.647 ms<br>84 bytes from 10.17.102.2 icmp_seq=4 ttl=255 time=0.545 ms<br>84 bytes from 10.17.102.2 icmp_seq=5 ttl=255 time=1.042 ms                                                               |     |   |
| PC2> []                                                                                                    | ~   |   |
| solarwinds 🐔   Solar-PuTTY free tool © 2019 SolarWinds Worldwide, LLC. All rights reserve                                                                                                    | ed. |   |
| へ 🌰 🕎 📾 如) ESP 23:05<br>13/10/2022                                                                                                    | 22  | ) |

PC3 should successfully ping:

- D1: 10.53.101.1
- D2: 10.53.101.2

| PC3> ping 10.17.101.1<br>84 bytes from 10.17.101.1 icmp_seq=1 ttl=255 time=0.792 ms<br>94 bytes from 10.17.101.1 icmp_seq=2 ttl=255 time=1.071 ms                                                                                                    | ×        |
|----------------------------------------------------------------------------------------------------|----------|
| 04 0/tes Trom 10.17.101.1 1cmg_seq=3 tt1=255 t1me=1.013 ms<br>04 bytes from 10.17.101.1 icmg_seq=4 ttl=255 time=0.808 ms<br>84 bytes from 10.17.101.1 icmg_seq=5 ttl=255 time=1.296 ms<br>PC3> ping 10.17.101.2                                                                                                    |          |
| 28 bytes from 10.17.101.2 icmp_seq=1 ttl=255 time=1.158 ms<br>28 bytes from 10.17.101.2 icmp_seq=2 ttl=255 time=1.737 ms<br>28 bytes from 10.17.101.2 icmp_seq=3 ttl=255 time=1.295 ms<br>28 bytes from 10.17.101.2 icmp_seq=4 ttl=255 time=1.285 ms<br>28 bytes from 10.17.101.2 icmp_seq=4 ttl=255 time=1.238 ms |          |
| PC3> []                                                                                                    | <b>~</b> |
| solarwinds *   301ar-Put H / Fee tool * * * * * * * * * * * * * * * * * *                                                                                                    | 22       |

PC4 should successfully ping:

- D1: 10.53.100.1
- D2: 10.53.100.2
- PC1: 10.53.100.5

| *4/1 PC4> ping 10.17.100.1                                                                 |                         |      |
|--------------------------------------------------------------------------------------------|-------------------------|------|
| 3/:3                                                                                       |                         |      |
| 384 bytes from 10.17.100.1 icmp_seq=1 ttl=255 time=0.671 ms                                |                         |      |
| 84 bytes from 10.17.100.1 icmp_seq=2 ttl=255 time=1.443 ms                                 |                         |      |
| noim,84 bytes from 10.17.100.1 icmp_seq=3 ttl=255 time=1.613 ms                            |                         |      |
| 84 bytes from 10.17.100.1 icmp_seq=4 ttl=255 time=4.895 ms                                 |                         |      |
| 84 bytes from 10.17.100.1 icmp_seq=5 ttl=255 time=1.364 ms                                 |                         |      |
| PC4> ping 10.17.100.2                                                                      |                         | ×    |
| 84 bytes from 10.17.100.2 icmp seg=1 ttl=255 time=3.606 ms                                 |                         | •••• |
| 84 bytes from 10.17.100.2 icmp seq=2 ttl=255 time=1.183 ms                                 |                         |      |
| 84 bytes from 10.17.100.2 icmp seg=3 ttl=255 time=15.638 ms                                |                         |      |
| 84 bytes from 10.17.100.2 icmp_seq=4 ttl=255 time=1.240 ms                                 |                         |      |
| 84 bytes from 10.17.100.2 icmp_seq=5 ttl=255 time=1.382 ms                                 |                         |      |
| PC4> ping 10.17.100.5                                                                      |                         |      |
|                                                                                            |                         |      |
| 84 bytes from 10.17.100.5 icmp_seq=1 ttl=64 time=1.938 ms                                  |                         |      |
| 84 bytes from 10.17.100.5 icmp_seq=2 ttl=64 time=0.795 ms                                  |                         |      |
| 84 bytes from 10.17.100.5 icmp_seq=3 ttl=64 time=1.028 ms                                  |                         |      |
| 84 bytes from 10.17.100.5 icmp_seq=4 ttl=64 time=2.299 ms                                  |                         |      |
| 84 bytes from 10.17.100.5 icmp_seq=5 ttl=64 time=1.061 ms                                  |                         |      |
|                                                                                            |                         |      |
| PC4> []                                                                                    |                         |      |
|                                                                                            | $\overline{\mathbf{v}}$ |      |
|                                                                                            |                         | 1    |
| solarwinds 🖌   Solar-PuTTY free tool © 2019 SolarWinds Worldwide, LLC. All rights reserved | d.                      |      |
|                                                                                            |                         |      |
| 23:08 -                                                                                    |                         |      |
| へ le 早 恒 (小) ESP 13/10/2022                                                                | 22                      |      |

Figura 7. Ping entre los dispositivos de la red local

## PART 3 CONFIGURE ROUTING PROTOCOLS

### Paso 1 Configuración OSPFv2

### Router R1:

router ospf 4 router-id 0.0.4.1 network 10.17.10.0 0.0.0.255 area 0 network 10.17.13.0 0.0.0.255 area 0 exit ip route 0.0.0.0 0.0.0.0 e1/0 router ospf 4 default-information originate

### **Router R3:**

router ospf 4 router-id 0.0.4.3 network 10.17.11.0 0.0.0.255 area 0 network 10.17.13.0 0.0.0.255 area 0

### Switch D1:

router ospf 4 router-id 0.0.4.131 network 10.17.10.0 0.0.0.255 area 0 network 10.17.100.0 0.0.0.255 area 0 network 10.17.101.0 0.0.0.255 area 0 network 10.17.102.0 0.0.0.255 area 0 passive-interface default no passive-interface e1/2

#### Switch D2:

router ospf 4 router-id 0.0.4.132 network 10.17.11.0 0.0.0.255 area 0 network 10.17.100.0 0.0.0.255 area 0 network 10.17.101.0 0.0.0.255 area 0 network 10.17.102.0 0.0.0.255 area 0 passive-interface default no passive-interface e1/0

# Paso 2: Configuración de OSPFv3

#### Router R1:

ipv6 router ospf 6 router-id 0.0.6.1 exit interface e1/1 ipv6 ospf 6 area 0 interface e1/2 ipv6 ospf 6 area 0 exit ipv6 router ospf 6 default-information originate

## **Router R3:**

ipv6 router ospf 6 router-id 0.0.6.3 exit interface e1/0 ipv6 ospf 6 area 0 interface e1/1 ipv6 ospf 6 area 0

#### Switch D1:

ipv6 router ospf 6 router-id 0.0.6.131 interface e1/2 ipv6 ospf 6 area 0 exit interface vlan 100 ipv6 ospf 6 area 0 interface vlan 101 ipv6 ospf 6 area 0 interface vlan 102

# Switch D2:

ipv6 router ospf 6 router-id 0.0.6.132 interface e1/0 ipv6 ospf 6 area 0 interface vlan 100 ipv6 ospf 6 area 0 interface vlan 101 ipv6 ospf 6 area 0 interface vlan 102

## Paso 3: Configuración MP-BGP en la red ISP R2.

## Router R2:

ip route 0.0.0.0 0.0.0.0 loopback 0 ipv6 route ::/0 loopback 0 router bgp 500 bgp router-id 2.2.2.2 no bgp default ipv4-unicast neighbor 209.165.200.225 remote-as 300 neighbor 2001:db8:200::1 remote-as 300 address-family ipv4 unicast neighbor 209.165.200.225 activate network 2.2.2.2 mask 255.255.255.255 network 0.0.0.0 mask 0.0.0.0 exit address-family ipv6 unicast neighbor 2001:db8:200::1 activate network 2001:db8:2222::1/128 network ::/0 exit

#### Paso 4: Configuración MP-BGP en la red ISP R1

### Router R1:

ip route 10.0.0.0 255.0.0.0 null 0 ipv6 route 2001:db8:100::/48 null 0 router bgp 300 bgp router-id 1.1.1.1 no bgp default ipv4-unicast neighbor 209.165.200.226 remote-as 500 neighbor 2001:db8:200::2 remote-as 500 address-family ipv4 unicast neighbor 209.165.200.226 activate network 10.0.0 mask 255.0.0.0 exit address-family ipv6 unicast neighbor 2001:db8:200::2 activate network 2001:db8:200::2 activate

# **EVIDENCIAS DE CONFIGURACIÓN PARTE 3**

Issue show run | section ^router ospf on R1, R3, D1, and D2; output should appear as below. Verify task 3.1 on each device.

Router R1:

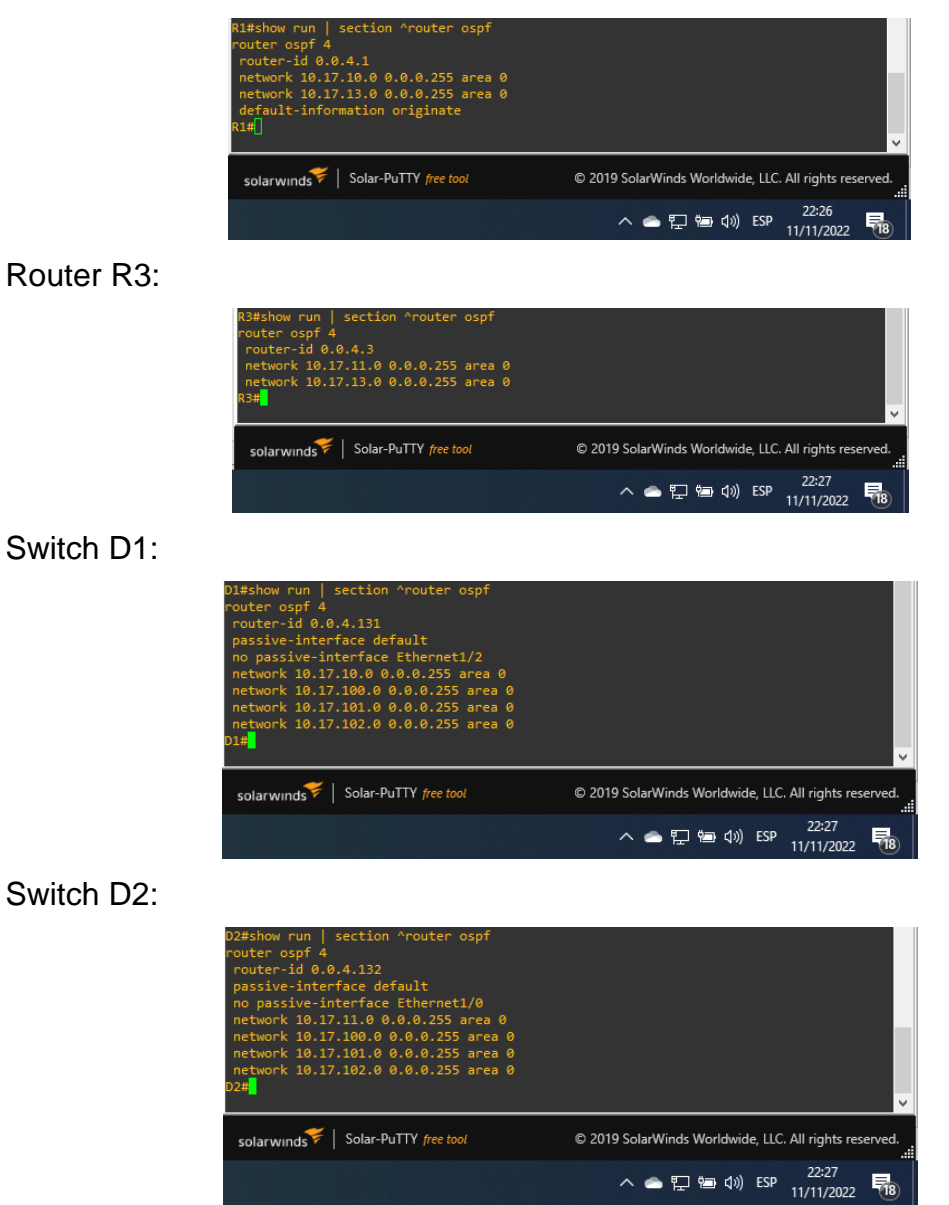

Figura 8. Verificación de show run | section ^router ospf on R1, R3, D1, and D2

Issue show run | section ^ipv6 router and show ipv6 ospf interface brief on R1, R3, D1, and D2; output should appear as below. Verify task 3.2 on each device.

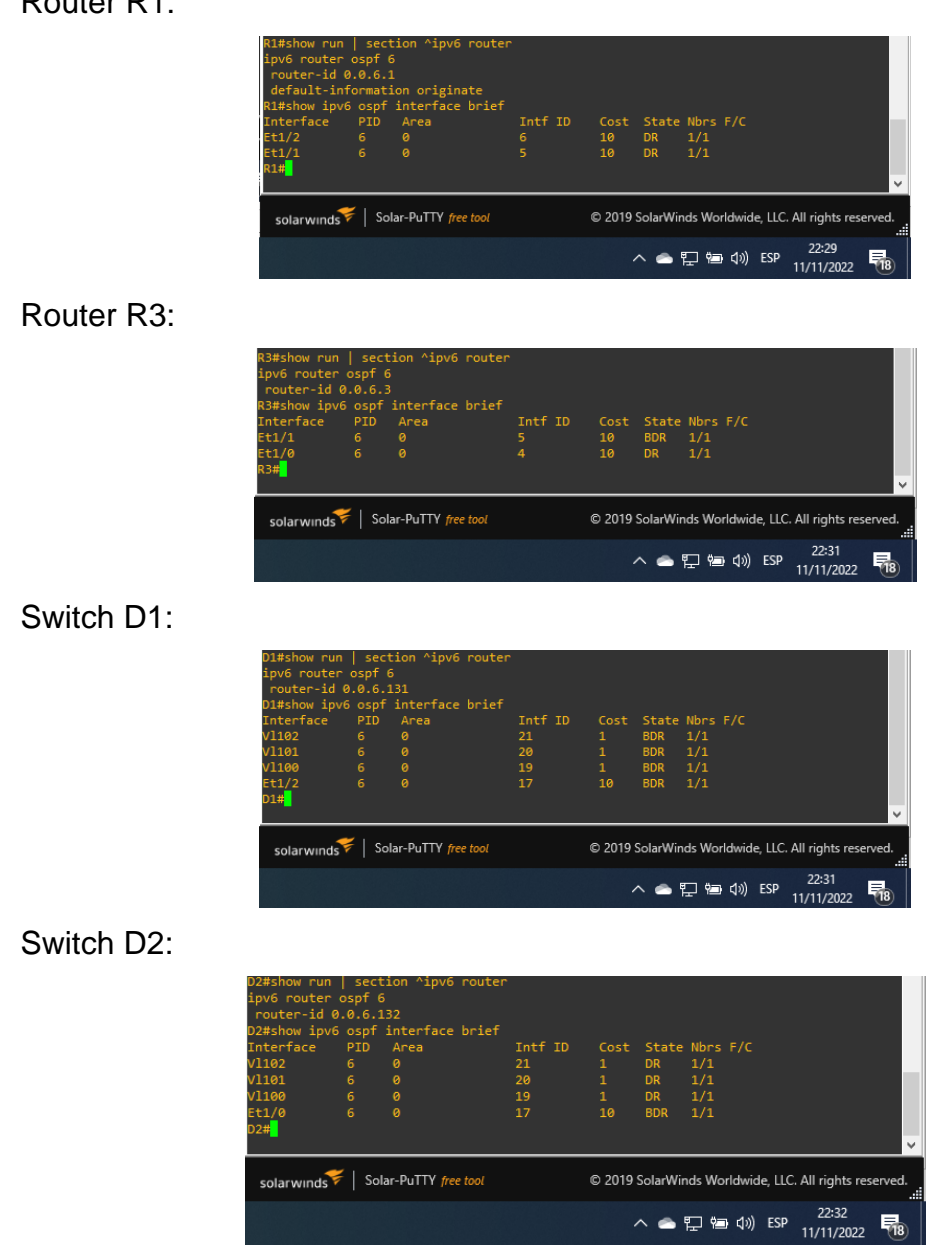

Router R1:

Figura 9. Verifiación show run | section ^ipv6 router and show ipv6 ospf

Issue show run | section bgp and show run | include route on R2; output should appear as below. Verify task 3.3.

Router R2:

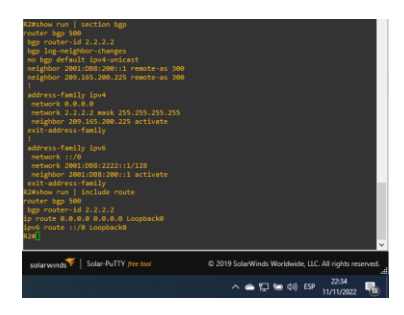

Figura 10. Verifiación show run | section bgp and show run | include route on R2

Issue show run | section bgp on R1; output should appear as below. Verify task 3.4.

Router R1:

| Rifshow run   section bgp<br>route: bgp 300<br>route: bgp 300<br>route: bgp 300<br>route: bgp 300<br>route: bgp 100<br>route: bgp 100<br>route: bgp 100<br>route: bgp 100<br>route: bgp 100<br>route: bgg 100<br>route: bgg | Ţ                                                      |
|----------------------------------------------------------------------------------------------------|--------------------------------------------------------|
| solarwinds Solar-PuTTY free tool                                                                                                    | © 2019 SolarWinds Worldwide, LLC. All rights reserved. |
|                                                                                                    | へ 🕋 🔛 📾 (小) ESP 22:34 📑                                |

Figura 11. Verificación show run | section bgp on R1

Issue show ip route | include O|B on R1; output should appear as below. Verify that OSPF and BGP for IPv4 are working properly.

Router R1:

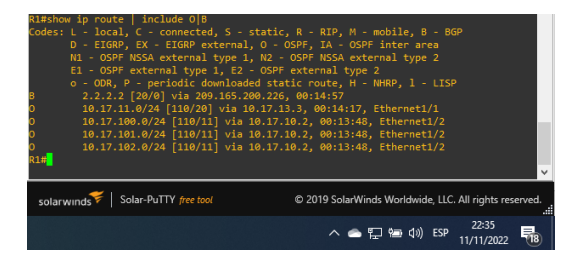

Figura 12. Verificación show ip route | include O|B on R1 36

Issue show ipv6 route command on R1; should appear as below. Verify that OSPFv3 for IPv6 is working properly.

Router R1:

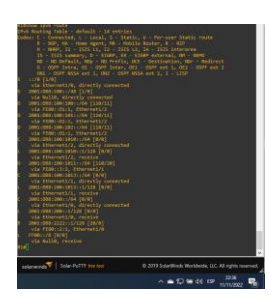

Figura 13. Verificación show ipv6 route command on R1

Issue show ip route ospf | begin Gateway command on R3; output should appear as below. Verify that OSPF for IPv4 is working properly.

Router R3:

| R3#sh<br>Gatew             | ow ip route ospf   begin Gateway<br>ay of last resort is 10.17.13.1 to                                                                                                    | o network 0.0.0.0                                      |
|----------------------------|----------------------------------------------------------------------------------------------------|--------------------------------------------------------|
| 0*E2<br>0<br>0<br>0<br>R3# | 0.0.0.0/0 [110/1] via 10.17.13.1,<br>10.0.0/8 is variably subnetted,<br>10.17.10.0/24 [110/20] via 10.<br>10.17.100.0/24 [110/11] via 11<br>10.17.100.0/24 [110/11] via 10<br>10.17.102.0/24 [110/11] via 10 | , 00:16:06, Ethernet1/1                                |
| sola                       | rwinds 🗲   Solar-PuTTY free tool                                                                                                    | © 2019 SolarWinds Worldwide, LLC. All rights reserved. |
|                            |                                                                                                    | へ 🕋 🖫 🗐 🕼 ESP 22:37<br>11/11/2022 🍕                    |

Figura 14. Verificación de show ip route ospf | begin Gateway

Issue the show ipv6 route ospf command on R3; output should appear as below. Verify that OSPFv3 for IPv6 is working properly.

Router R3:

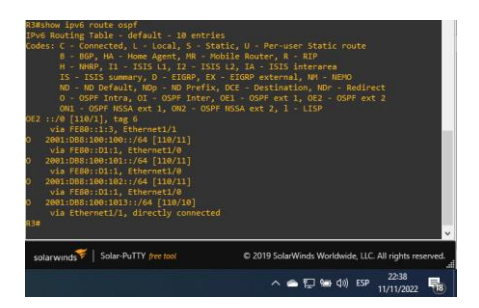

Figura 15. Verificación show ipv6 route ospf command on R3

Verificación de la tabla de ruta IPv4

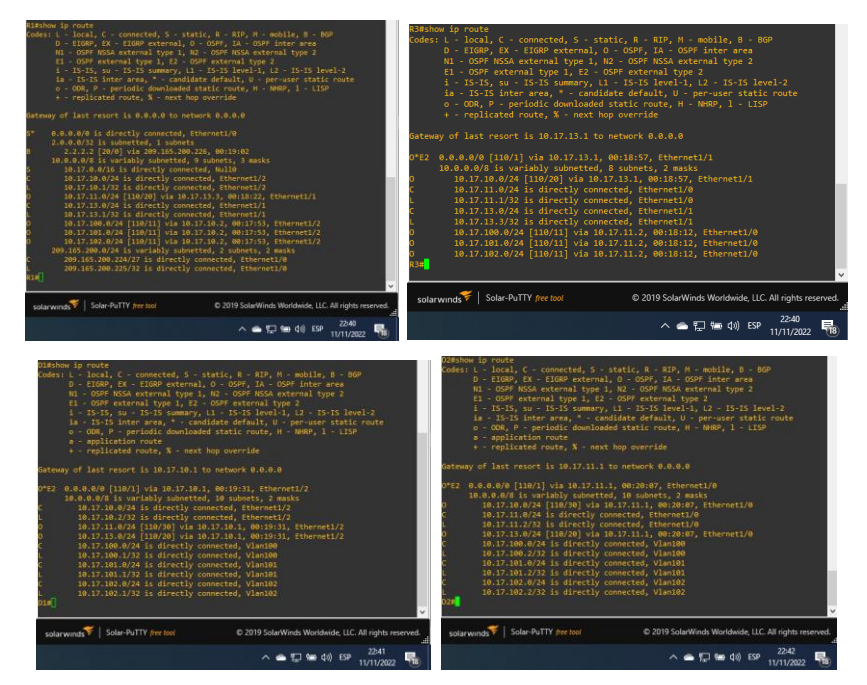

Figura 16. Verificación de la tabla de ruta IPv4

# Paso 5: Verificación del MP-BGP con Ping

Ping D1 y D2 hacia Loopback 0

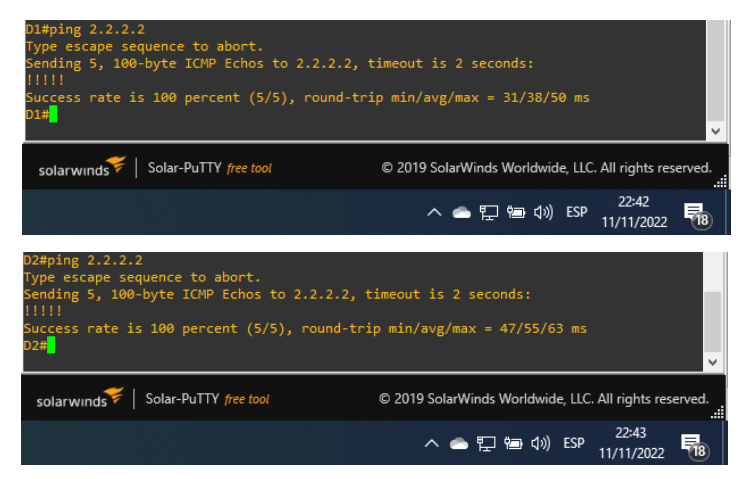

Figura 17. Verificación de Ping D1 y D2 hacia Loopback 0

# PART 4 CONFIGURE FIRST HOP REDUNDANCY

# Paso 1: En D1, Cree IP SLAs que prueben la accesibilidad de la interfaz R1 G1/0

## Switch D1:

ip sla 4 icmp-echo 10.17.10.1 source-ip 10.17.10.2 frequency 5 exit ip sla schedule 4 start-time now life forever track 4 ip sla 4 reachability delay up 10 down 15 exit ip sla 6 icmp-echo 2001:db8:100:1010::1 frequency 5 exit ip sla schedule 6 start-time now life forever track 6 ip sla 6 reachability delay up 10 down 15 exit

# Paso 2: En D2, cree IP SLAs que prueben la accesibilidad de la interfaz R3 G1/0.

#### Switch D2:

ip sla 4 icmp-echo 10.17.11.1 source-interface e1/0 frequency 5 exit

ip sla schedule 4 start-time now life forever track 4 ip sla 4 reachability delay up 10 down 15 exit ip sla 6 icmp-echo 2001:db8:100:1011::1 frequency 5 exit ip sla schedule 6 start-time now life forever track 6 ip sla 6 reachability delay up 10 down 15 exit

#### Paso 3: En D1 configure HSRPv2.

#### Switch D1:

interface vlan 100 standby version 2 standby 104 ip 10.17.100.254 standby 104 priority 150 standby 104 preempt standby 104 track 4 decrement 60 standby 106 ipv6 autoconfig standby 106 priority 150 standby 106 preempt standby 106 track 6 decrement 60 exit interface vlan 101 standby version 2 standby 114 ip 10.17.101.254 standby 114 track 4 decrement 60 standby 116 ipv6 autoconfig standby 116 preempt standby 116 track 6 decrement 60 exit interface vlan 102 standby version 2 standby 124 ip 10.17.102.254 standby 124 priority 150 standby 124 preempt standby 124 track 4 decrement 60 standby 126 ipv6 autoconfig standby 126 priority 150 standby 126 preempt standby 126 track 6 decrement 60 exit

### Paso 4: En D2 configure HSRPv2.

#### Switch D2:

interface vlan 100 standby version 2 standby 104 ip 10.17.100.254 standby 104 preempt standby 104 track 4 decrement 60 standby 106 ipv6 autoconfig standby 106 preempt standby 106 track 6 decrement 60 exit interface vlan 101 standby version 2 standby 114 ip 10.17.101.254 standby 114 priority 150 standby 114 preempt standby 114 track 4 decrement 60 standby 116 ipv6 autoconfig standby 116 priority 150 standby 116 preempt standby 116 track 6 decrement 60 exit interface vlan 102 standby version 2 standby 124 ip 10.17.102.254 standby 124 preempt standby 124 track 4 decrement 60 standby 126 ipv6 autoconfig standby 126 preempt standby 126 track 6 decrement 60 exit

## **EVIDENCIAS DE CONFIGURACION PARTE 4**

Issue the show run | section ip sla command on D1; output should appear as below. Verify task 4.1 and bullet 3 of task 4.3 for Switch D1.

Switch D1:

| D1#show run   section ip sla                                     |                             |
|------------------------------------------------------------------|-----------------------------|
| track 4 ip sla 4 reachability                                    |                             |
| delay down 15 up 10                                              |                             |
| track 6 ip sla 6 reachability                                    |                             |
| delay down 15 up 10                                              |                             |
| ip sla 4                                                         |                             |
| icmp-echo 10.17.10.1 source-ip 10.17.10.2                        |                             |
| frequency 5                                                      |                             |
| ip sla schedule 4 life forever start-time now                    |                             |
| ip sla 6                                                         |                             |
| icmp-echo 2001:DB8:100:1010::1                                   |                             |
| frequency 5                                                      |                             |
| ip sla schedule 6 life forever start-time now                    |                             |
| D1#                                                              |                             |
|                                                                  | ×                           |
| 🛩 1                                                              |                             |
| solarwinds 7   Solar-PuTTY free tool © 2019 SolarWinds Worldwide | , LLC. All rights reserved. |
|                                                                  |                             |
| A 🗢 🎞 🎰 d)) i                                                    | SP 19:32                    |
|                                                                  | 13/11/2022 18               |

Figura 18. Verificación de show run | section ip sla

Issue the show standby brief command on D1; output should appear as below. Verify task 4.3.

Switch D1:

| )1#show sta                                                                            | indby | brief |         |             |             |                                         |           |     |                     |   |   |
|----------------------------------------------------------------------------------------|-------|-------|---------|-------------|-------------|-----------------------------------------|-----------|-----|---------------------|---|---|
|                                                                                        |       |       |         |             |             |                                         |           |     |                     |   |   |
|                                                                                        |       |       |         |             |             |                                         |           |     |                     |   |   |
|                                                                                        |       | 150 F |         |             |             |                                         | 00.254    |     |                     |   |   |
|                                                                                        |       | 150 F |         |             |             |                                         |           |     |                     |   |   |
|                                                                                        |       | 100 F | Standby | 10.17.101.2 |             | 10.17.1                                 | 01.254    |     |                     |   |   |
|                                                                                        |       | 100 F |         |             |             |                                         |           |     |                     |   |   |
|                                                                                        |       | 150 F |         |             | 10.17.102.2 | 10.17.1                                 | 02.254    |     |                     |   |   |
|                                                                                        |       |       |         |             |             |                                         |           |     |                     |   |   |
| 01#                                                                                    |       |       |         |             |             |                                         |           |     |                     |   |   |
|                                                                                        |       |       |         |             |             |                                         |           |     |                     |   | v |
| salarwinds 🐔 Solar-PuTTY free tool © 2019 SolarWinds Worldwide, LLC. All rights reserv |       |       |         |             | eservec     |                                         |           |     |                     |   |   |
|                                                                                        |       |       |         |             |             | <ul> <li> <ul> <li></li></ul></li></ul> | <b>10</b> | ESP | 19:51<br>13/11/2022 | 2 |   |
|                                                                                        |       |       |         |             |             |                                         |           |     |                     |   |   |
|                                                                                        |       |       |         |             |             |                                         |           |     |                     |   |   |

Switch D2:

| D2#show_st                                                             | andby                                         | brief                                              |                                                                                                    |                                                                                    |                                                                         |                                                                                                    |                       |
|------------------------------------------------------------------------|-----------------------------------------------|----------------------------------------------------|----------------------------------------------------------------------------------------------------|------------------------------------------------------------------------------------|-------------------------------------------------------------------------|----------------------------------------------------------------------------------------------------|-----------------------|
|                                                                        |                                               | F                                                  |                                                                                                    |                                                                                    |                                                                         |                                                                                                    |                       |
| Interface<br>V1100<br>V1100<br>V1101<br>V1101<br>V1102<br>V1102<br>D2# | Grp<br>104<br>106<br>114<br>116<br>124<br>126 | Pri F<br>100 F<br>100 F<br>150 F<br>150 F<br>100 F | <ul> <li>State</li> <li>Standby</li> <li>Standby</li> <li>Standby</li> <li>Active</li> <li>Active</li> <li>Standby</li> <li>Standby</li> <li>Standby</li> </ul> | Active<br>10.17.100.1<br>FE80::D1:2<br>local<br>local<br>10.17.102.1<br>FE80::D1:4 | Standby<br>local<br>local<br>10.17.101.1<br>FE80:D1:3<br>local<br>local | Virtual IP<br>10.17.100.254<br>FE80:5:73FF:FEA0:6<br>10.17.101.254<br>FE80:5:73FF:FEA0:7<br>10.17.102.254<br>FE80::5:73FF:FEA0:7 | 4<br>4<br>E           |
| solarwinds Solar-PuTTY free tool                                       |                                               |                                                    |                                                                                                    |                                                                                    | © 2019 SolarWinds Worldwide, LLC. All rights reserved.                  |                                                                                                    |                       |
|                                                                        |                                               |                                                    |                                                                                                    |                                                                                    |                                                                         | ^ 📥 🔛 🖮 🕼 ESP                                                                                                    | 19:52<br>13/11/2022 😼 |

Figura 19. Verificación de show standby brief command on D1 y D2

Issue the show run | section ip sla command on D2; output should appear as below. Verify task 4.2 and bullet 3 of task 4.3 for Switch D2.

Switch D1:

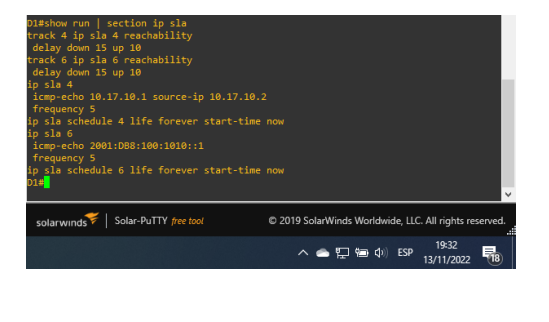

Switch D2:

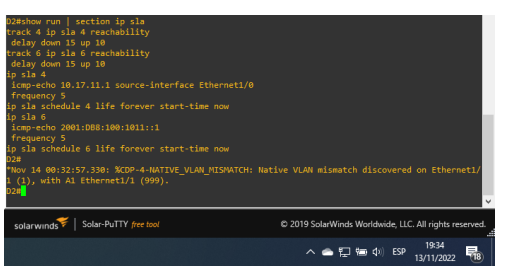

Figura 20. Verificación de show run | section ip sla command on D1 -D2

Verificación del Standby Switch D1:

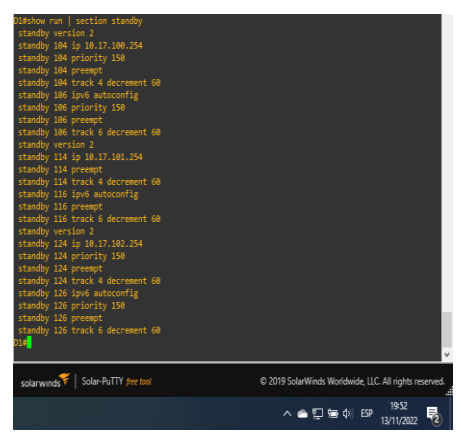

Switch D2:

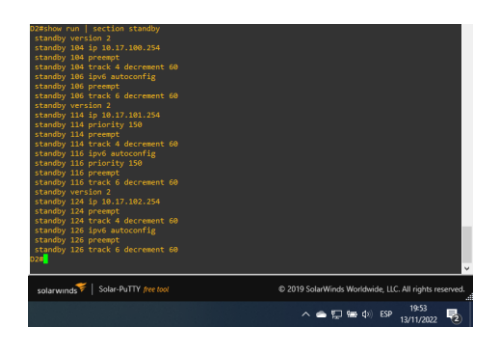

Figura 21. Verificación de Verificación del Standby

Enlace de Handle:

#### CONCLUSIONES

Se puede evidenciar que los protocolos de enrutamiento utilizados en el escenario OSPF y BGP son los más comunes que se pueden encontrar en un entorno real, muchas organizaciones utilizan el OSPF para enrutar como protocolo interno porque permite que se conozca toda la red a través de la tabla de enrutamiento de cada router evitando loops, también actualizan automáticamente las tables con cualquier cambio en la topología.

El BGP para interconectar sistemas autónomos porque es normal que no todas las organizaciones utilicen el mismo protocolo de enrutamiento interno como lo es el ISP adicional sobre la importancia de las redundancias a nivel de capa 3, esta se utilizan para evitar que los dispositivos locales queden fuera de red por algún fallo en el Gateway, utilizando SLAs para monitorear continuamente las interfaces del Gateway y el protocolo HSRP para tener un router activo con la interfaz virtual y el otro de reserva.

Se puede notar como se utiliza la combinación de técnicas y protocolos Como: Redundancia de enlaces, Spanning tree y LACP para sacar el mejor provecho a la conexión en capa 2; donde el primero permite dar tolerancia a las fallas y protección contra la inoperatividad, el segundo asegura que solo exista una ruta lógica y evita bucles en estas redundancias, finalmente el LACP combina las redundancias físicas en un solo enlace lógico de alta velocidad; una combinación poderosa que se debe realizar con cuidado y en orden para no crear errores premeditados en la red.

# **BIBLIOGRAFÍA**

BITACORDABYTE. (18 de Julio de 2017). Configurar DHCP en router CISCO. Obtenido de https://bitacorabyte.wordpress.com/2017/07/18/configurar-dhcp-en-router-cisco/

CISCO. (26 de Octubre de 2005). How to Configure SNMP Community Strings. Obtenido de https://www.cisco.com/c/en/us/support/docs/ip/simple-networkmanagement- protocol-snmp/7282-12.html

CISCO. (11 de Junio de 2020). RSTP: Configuración. Obtenido de https://ccnadesdecero.com/curso/rstp-configuracion/

Eugenio, G. (24 de Agosto de 2020). Como configurar IP SLA tracking. Obtenido de https://estudiaredes.com/cisco/como-configurar-ip-sla-tracking/

Fernández Sánchez, A. (s.f.). ¿Cómo configurar NTP en Cisco? Obtenido de https://network-tic.com/como-configurar-ntp-en-cisco/

NetworkLessons. (s.f.). Multiprotocol BGP (MP-BGP) Configuration. Obtenido de https://networklessons.com/bgp/multiprotocol-bgp-mp-bgp-configuration

Rosales, D. (2015). AAA en Routers & Switches Cisco. Obtenido de https://delfirosales.blogspot.com/2014/04/aaa-en-routers-switches-cisco.html